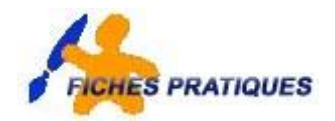

**PHOTOSHOP CS3** 

## Exercice – détourage d'un objet avec le filtre extraire

Dans cet exercice, nous allons détourer une image (une voiture) et modifier l'arrière plan. Pour cela nous avons besoin de deux images : 1 voiture et 1 arrière plan : pour ma part, j'ai choisi une route.

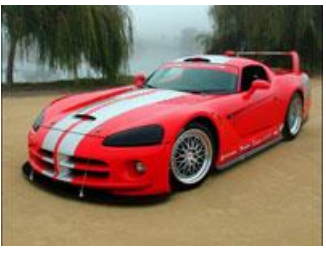

- Ouvrez Photoshop
- Affichez l'image de la voiture
- A partir du menu Filtre, cliquez sur extraire

• Dans la boîte de dialogue qui s'affiche, sélectionnez le **sélecteur de contour** et donnez-lui un diamètre de 20 Px

- Cliquez sur l'outil Loupe,
- zoomer sur l'image afin de pouvoir faire une sélection plus précise

• appliquez le sélecteur en chevauchant la zone à extraire comme ci-dessous. Important : terminez votre sélection en la « bouclant »

- Sélectionnez ensuite le pot de peinture du filtre et remplissez votre sélection
- Cliquez sur ok
- S'il y a lieu faites un gommage avec l'outil Gomme de la barre d'outils de photoshop.

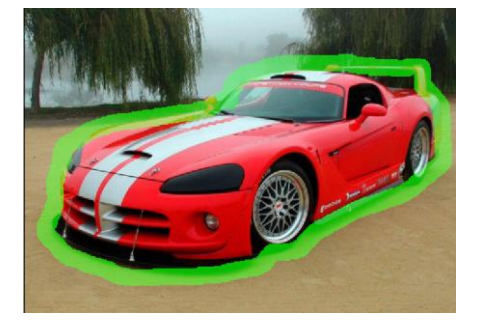

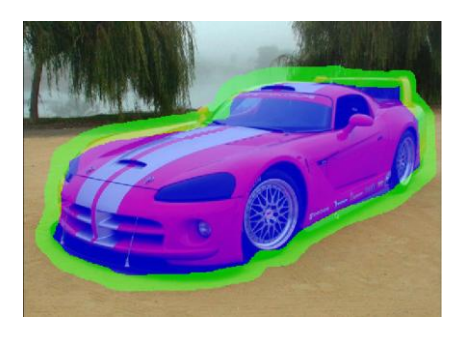

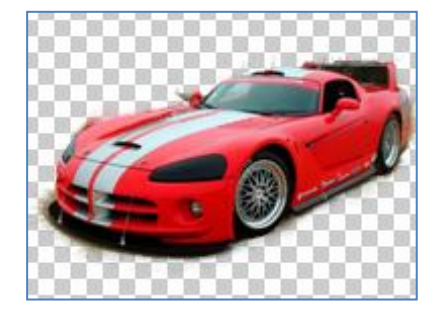

ОК

Annuler

Anercu

Þ

- Ouvrez l'image de l'arrière plan
- Réduisez s'il y a lieu l'image de la voiture
- Faites un glisser déposer de la voiture sur l'image de l'arrière plan
- Pour accorder au mieux les deux images, à partir du **menu Image**, cliquez sur **Réglages** puis sur **Niveaux**
- Déplacez le curseur central jusqu'à 120 puis validez
- Enregistrez votre fichier sous l'extension .jpg

Le résultat :

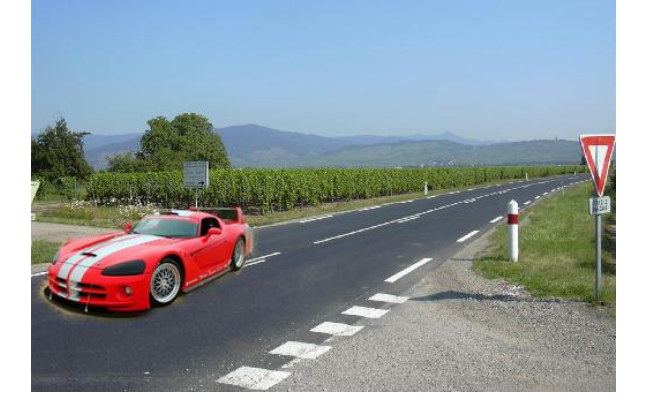

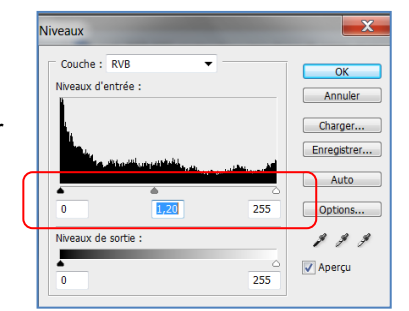